# Pika-asennusopas Aloita tästä

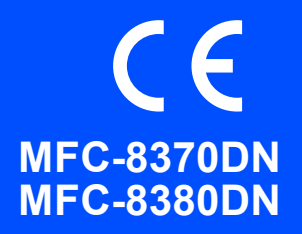

Lue tästä pika-asennusoppaasta asetus- ja asennusohjeet, ennen kuin aloitat laitteen käytön. Tässä oppaassa jätetään suurin osa laitteen ominaisuuksista tehdasasetuksiinsa, jotta saisit laitteen käyttövalmiiksi mahdollisimman pian. Saat lisätietoja kaikkien toimintojen käytöstä, oletusasetusten muuttamisesta tai laitteen vianmäärityksestä Käyttöoppaasta.

Pika-asennusopas on saatavan muillakin kielillä osoitteesta http://solutions.brother.com/.

### TÄRKEÄÄ

ÄLÄ kytke liitäntäkaapelia vielä.

### Pura laitteen pakkaus ja tarkasta osat

|                                   | Rumpu- ja värikasettiyksikkö<br>(mukana aloitusvärikasetin)                               | CD-ROM-levyt<br>(Windows <sup>®</sup> )<br>(Macintosh)                                            |
|-----------------------------------|-------------------------------------------------------------------------------------------|---------------------------------------------------------------------------------------------------|
| Pubeliniohto                      | Käyttöopas                                                                                | Pika-asennusonas                                                                                  |
| T difeninjonto                    | Rayttoopas                                                                                | 1 1ka-asennusopas                                                                                 |
|                                   | Kävttäjät Tanskassa                                                                       | Kävttäjät Suomessa. Ruotsissa ja Noriassa                                                         |
| Sähköjohdot                       |                                                                                           |                                                                                                   |
| Tanskaa varten Muita varten       | maadoitettu kolminastainen pistoke.<br>Varmista, että tämä pistoke sopii<br>pistorasiaan. | kaksipinninen sivuilta maadoitettu pistoke.<br>Varmista, että tämä pistoke sopii<br>pistorasiaan. |
| Laite on kytkettävä maadoitettuur | n pistorasiaan. Jos olet epävarma, ota yhteys                                             | sähköliikkeeseen.                                                                                 |

### **A VAROITUS**

Laitteesi pakkaamiseen on käytetty muovipusseja. Pidä muovipussit poissa pienten lasten ulottuvilta, sillä ne saattavat aiheuttaa tukehtumisen.

### 🖉 Vinkki

- Pakkauksen sisältö voi vaihdella maittain.
- Säilytä pakkausmateriaalit ja laatikko laitteen mahdollista kuljetusta varten.
- Liitäntäkaapeli ei kuulu toimitukseen. Osta käytettävää liitäntää (USB- tai verkkoliitäntää) vastaava liitäntäkaapeli.
- Jotta laitteen käyttö olisi turvallista on verkkojohto kytkettävä vain maadoitettuun pistorasiaan. Maadoitus poistaa sähköiskujen vaaran ja estää radiotaajuisia sähkökenttiä häiritsemästä laitteen toimintaa.

#### USB-kaapeli

- Käytä USB 2.0 -kaapelia (tyyppi A/B), joka on enintään 2 metriä pitkä.
- ÄLÄ kytke liitäntäkaapelia tässä vaiheessa. Liitäntäkaapeli kytketään MFL-Pro-ohjelmiston asennuksen yhteydessä.
- Jos käytetään USB-kaapelia, se on kytkettävä tietokoneen USB-porttiin. Sitä ei saa kytkeä näppäimistön USB-porttiin tai virrattomaan USB-keskittimeen.

#### Verkkokaapeli

Käytä 10BASE-T tai 100BASE-TX Fast Ethernet -verkossa suoraa luokan 5 (tai korkeamman) parikaapelia.

| ▲ VAROITUS                                                | Noudata näitä VAROITUKSIA mahdollisten henkilövahinkojen välttämiseksi.                                                                        |
|-----------------------------------------------------------|----------------------------------------------------------------------------------------------------|
| A HUOMAUT                                                 | US HUOMAUTUKSET kertovat ohjeista, joita noudattamalla voidaan estää lieviä loukkaantumisia.                                                   |
| TÄRKEÄÄ                                                   | Näitä TÄRKEITÄ ohjeita tulee noudattaa, jotta käyttöongelmat, laitevahingot ja muut esinevahingot voidaan välttää.                             |
| Â                                                         | Suurjännitettä symboloiva kuvake kertoo sähköiskuvaarasta.                                                                                     |
|                                                           | Kuumista pinnoista kertova kuvake varoittaa koskemasta kuumiin osiin.                                                                          |
| Vinkki                                                    | Huomautus kertoo, miten toimia tietyissä tilanteissa, tai antaa vinkin siitä, miten valittu toiminto toimii yhdessä muiden toimintojen kanssa. |
| Käyttöopas<br>Ohjelmiston<br>käyttöopas<br>Verkkokäyttäjä | Viittaa Käyttöoppaaseen, Ohjelmiston käyttöoppaaseen tai Verkkokäyttäjän oppaaseen.<br>n opas                                                  |

#### Oppaassa käytetyt merkinnät

### **A HUOMAUTUS**

Kun siirrät laitetta, ota kiinni laitteen pohjassa olevista sivukädensijoista. ÄLÄ kanna laitetta pitäen kiinni skanneriyksiköstä.

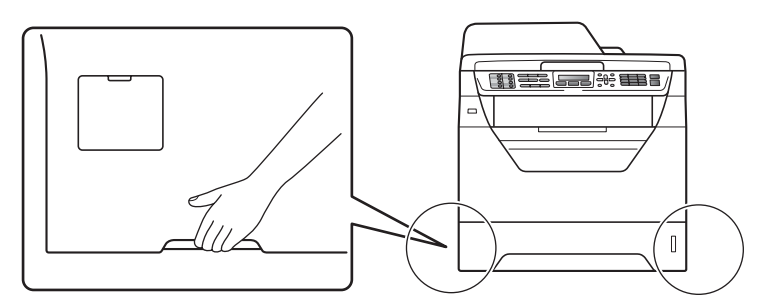

### 🖉 Vinkki

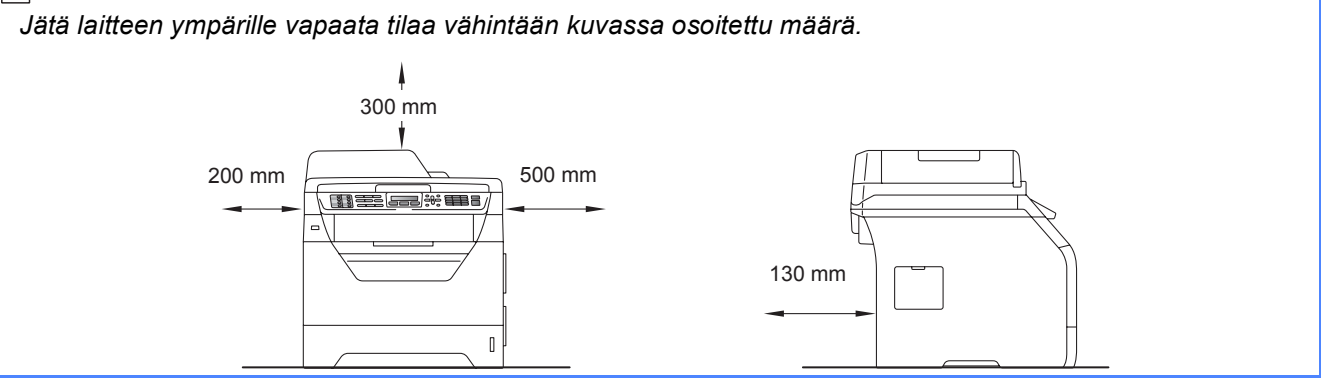

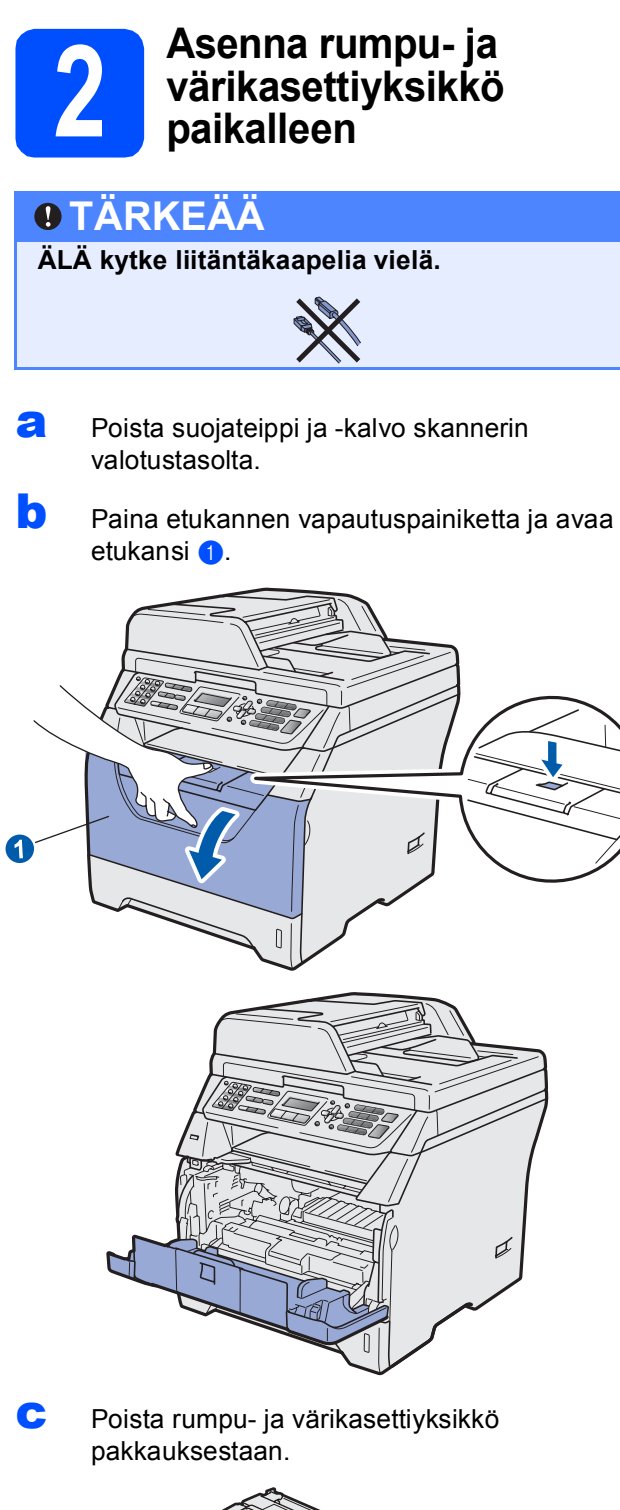

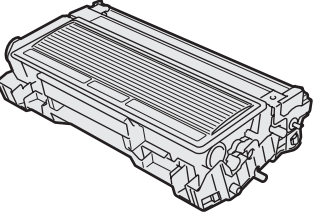

**c** Ravista yksikköä varovasti, jotta väriaine jakaantuu sen sisällä tasaisesti.

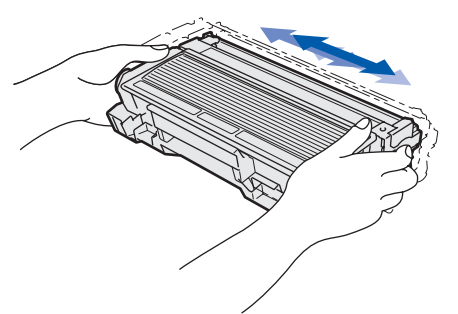

• Aseta rumpu- ja värikasettiyksikkö laitteeseen siten, että se naksahtaa paikalleen.

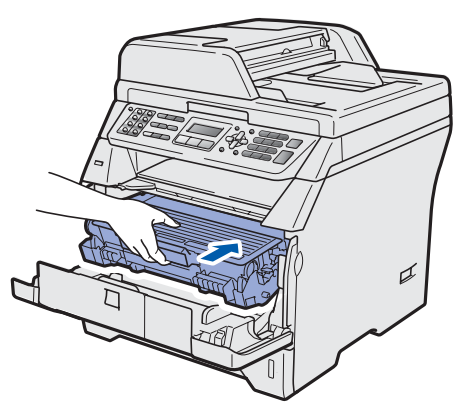

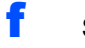

Sulje laitteen etukansi.

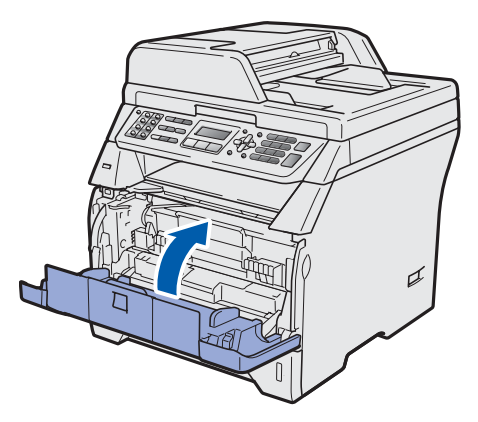

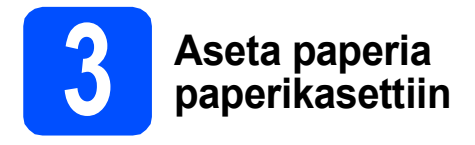

Z Vedä paperikasetti kokonaan ulos laitteesta.

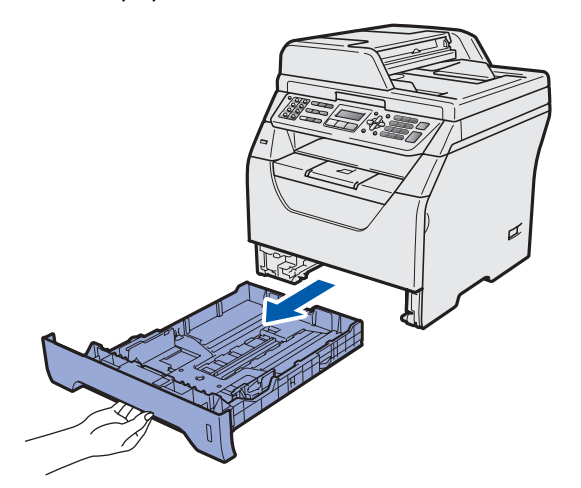

Paina paperiohjaimen sinistä vapautusvipua ja säädä samalla paperiohjaimet kasetissa käyttämäsi paperikoon mukaan. Varmista, että ohjaimet ovat tukevasti kasetin aukoissa.

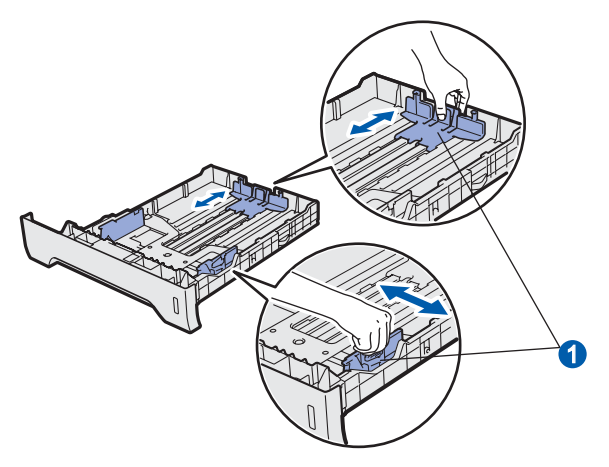

C Vältä paperin juuttuminen ja syöttövirheet leyhyttelemällä paperit.

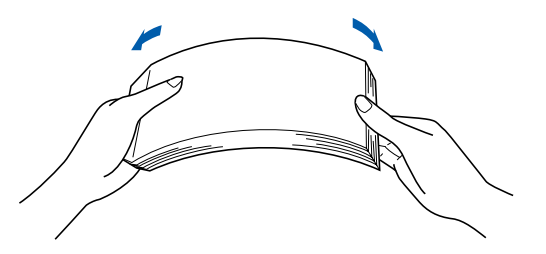

C Aseta paperit kasettiin ja varmista, että ne eivät ylitä paperin yläreunan merkkiä **1**. Tulostuspuolen tulee olla alaspäin.

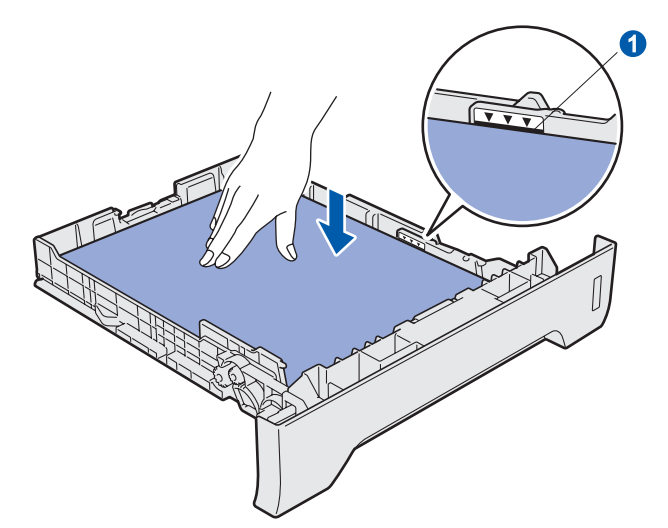

### **O** TÄRKEÄÄ

Varmista, että paperiohjaimet ovat kiinni paperin reunoissa, jotta paperin syöttö onnistuu kunnolla.

- Aseta paperikasetti kunnolla takaisin laitteeseen. Varmista, että se on kokonaan laitteen sisällä.
- Avaa tukiläppä 1, jotta paperi ei liu'u pois luovutusalustalta (tulostepuoli alaspäin).

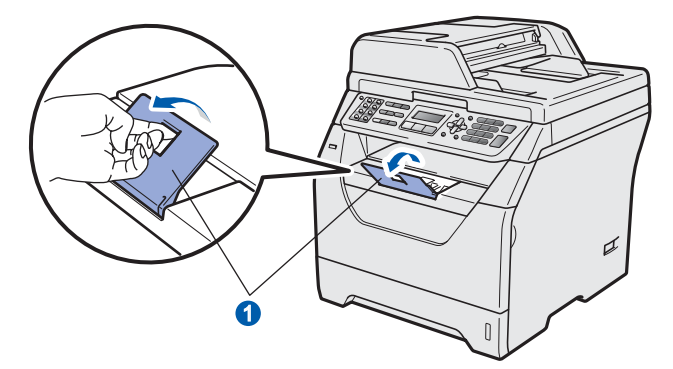

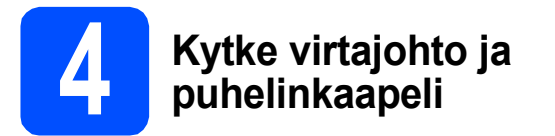

TÄRKEÄÄ

#### ÄLÄ kytke liitäntäkaapelia vielä.

 Tarkista, että laitteen virtakytkin on pois päältä. Kytke sähköjohto laitteeseen.

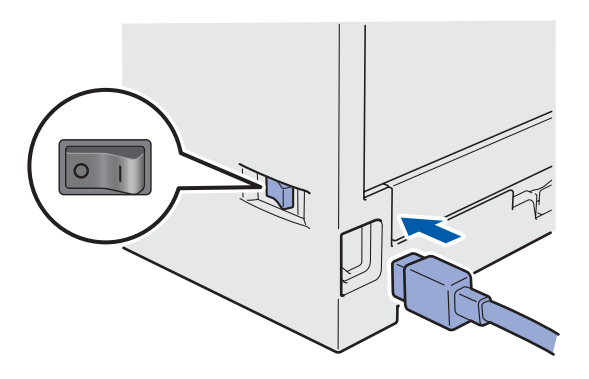

Kytke sähköjohto pistorasiaan. Käynnistä laite virtakytkimestä.

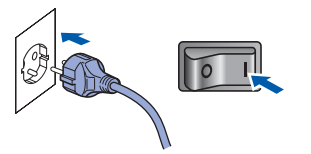

C Kytke puhelinjohto. Kytke puhelinjohdon toinen pää laitteen liitäntään, jossa on merkki LINE, ja toinen pää puhelinpistorasiaan.

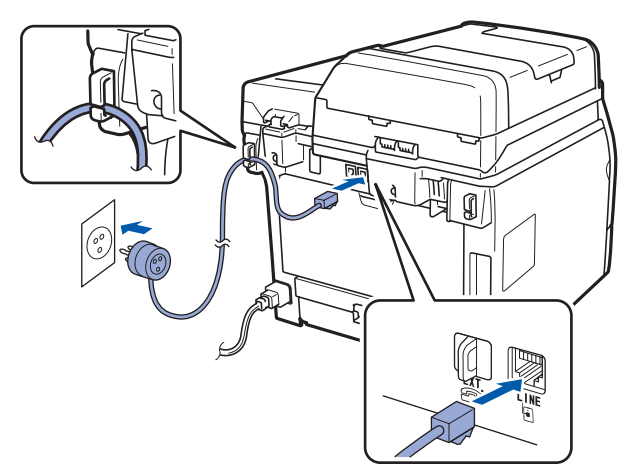

### **9** TÄRKEÄÄ

Puhelinjohto TÄYTYY kytkeä laitteen LINEliitäntään.

### **VAROITUS**

Laite on kytkettävä maadoitettuun pistorasiaan.

Koska laite on maadoitettu pistorasian kautta, voit suojautua televerkon mahdollisesti vaarallisilta ylijännitteiltä kytkemällä laitteen verkkovirtaan puhelinjohdon yhdistämisen ajaksi. Kun laitetta on siirrettävä, suojaa itsesi samalla tavalla irrottamalla ensin puhelinjohto ja sitten verkkojohto.

### 🖉 Vinkki

Jos puhelinlinjaan on kytketty myös ulkoinen puhelin, liitä se alla osoitetulla tavalla.

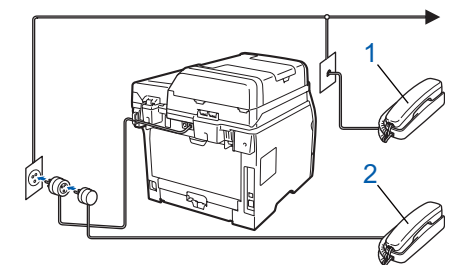

- Lisäpuhelin 1
- 2 Ulkoinen puhelin

### 🖉 Vinkki

Jos puhelinlinjaan on kytketty myös ulkoinen puhelinvastaaja, liitä se alla osoitetulla tavalla.

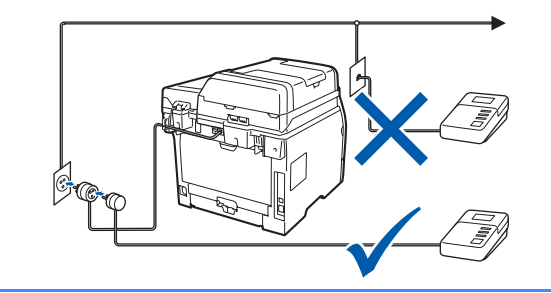

#### Valitse vastaanottotilaksi Q

Ulk.puh/Puh.vas, jos käytössä on ulkoinen puhelinvastaaja. Katso Valitse vastaanottotila sivulla 8. Lisätietoja on käyttöoppaan luvun 7 kohdassa Ulkoisen puhelinvastaajan kytkeminen.

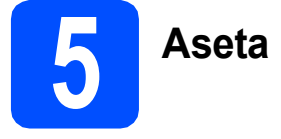

### Aseta maa

Maa on asetettava, jotta laite toimisi oikein paikallisessa puhelinverkossa.

а Tarkista, että sähköjohto on kytketty. Kytke laite päälle virtakytkimestä.

Paina OK.

Set Country Press OK Key

b Paina tai 🖕 ja valitse maa (Suomi, Norge,

Sverige, Danmark tai Others).

Suomi Select **▲▼** or OK

- С Kun nestekidenäytössä näkyy haluamasi maa, paina OK.
- d Sinua pyydetään varmistamaan maasi.

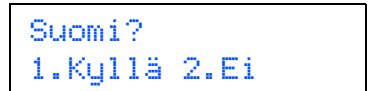

e Kun nestekidenäytössä näkyy oikea maa, paina 1 ja siirry vaiheeseen f.

-TAI-

f

Palaa vaiheeseen b painamalla 2 ja valitse maa uudelleen.

Kun nestekidenäytössä on näkynyt Hyväksytty kahden sekunnin ajan, laite käynnistyy automaattisesti uudelleen. Kun laite on käynnistynyt uudelleen, nestekidenäytössä näkyy Odota hetki.

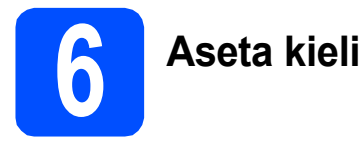

Voit valita näytölle suomen, ruotsin, norjan, tanskan tai englannin kielen.

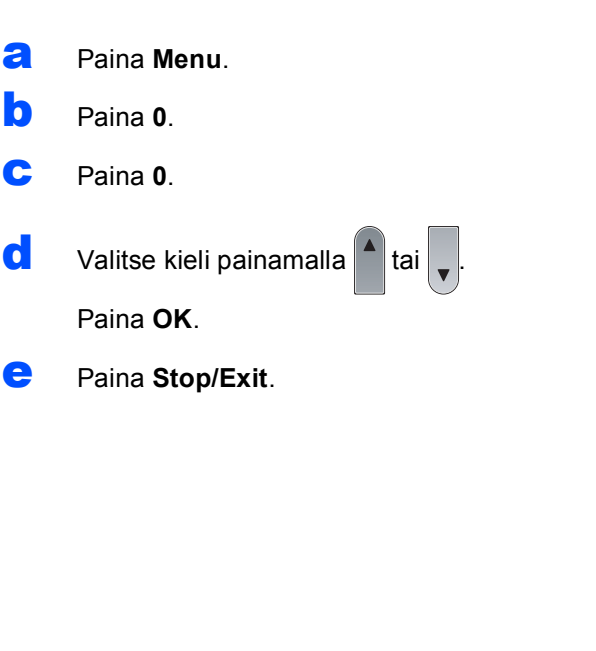

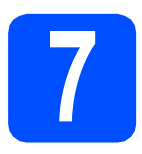

### Valitse vastaanottotila

#### Käytettävissä on neljä vastaanottotilaa:

Vain faksi, Faksi/Puhelin, Manuaalinen **ja** Ulk.puh/Puh.vas.

Haluatko käyttää laitteesi puhelinominaisuuksia (jos käytettävissä) tai ulkoista puhelinta tai ulkoista puhelinvastaajaa, joka on liitetty samaan linjaan kuin laite? 🕁 Kyllä Ei Käytätkö ulkoisen puhelinvastaajan ääniviestitoimintoa? 🛨 Ei Haluatko laitteen vastaavaan fakseihin ja puheluihin automaattisesti? Vain faksi Laite ottaa kaikki puhelut vastaan fakseina. Kyllä ▶ Faksi/Puhelin Laite ohjaa linjaa ja ja avaa sen automaattisesti. Jos puhelu ei ole faksi, laite ilmoittaa soittoäänella puhelusta, jotta voit vastata siihen. Ei ▶ Manuaalinen Ohjaat puhelinlinjaa itse, ja sinun on vastattava jokaiseen puheluun. Kyllä Ulk.puh/Puh.vas. Ulkoinen puhelinvastaaja vastaa automaattisesti kaikkiin soittoihin. Viestit tallennetaan ulkoiseen puhelinvastaajaan. Faksiviestit tulostetaan. а Paina Menu. b Paina 0.

С Paina 1.

d Valitse vastaanottotila painamalla tai Paina OK.

e Paina Stop/Exit.

> Lisätietoja on käyttöoppaan luvun 6 kohdassa Faksin vastaanottaminen.

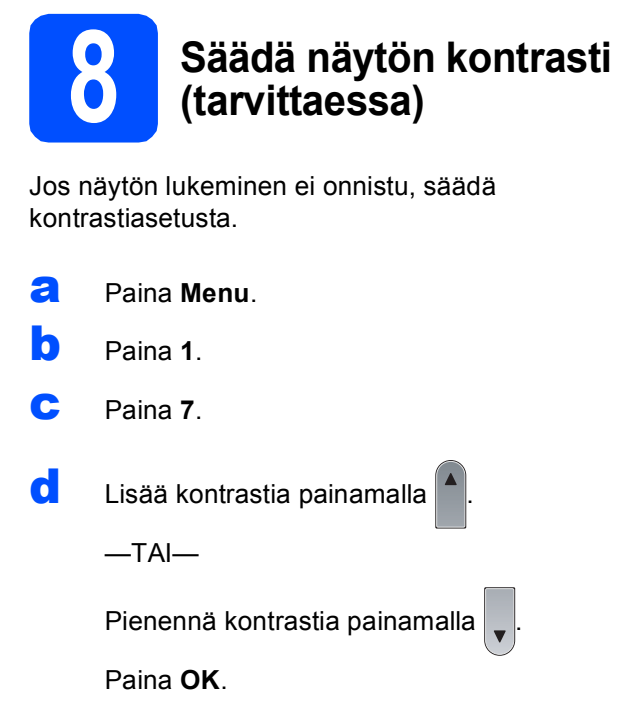

e Paina Stop/Exit.

|                          | Aseta päivämäärä ja kellonaika                                                                                   |
|--------------------------|----------------------------------------------------------------------------------------------------|
| Laitte<br>päivä<br>fakse | eessa näkyy aika ja jos määrität nimitunnuksen,<br>ämäärä ja kellonaika lisätään kaikkiin lähettämiisi<br>eihin. |
| a                        | Paina <b>Menu</b> .                                                                                              |
| b                        | Paina <b>0</b> .                                                                                                 |
| С                        | Paina <b>2</b> .                                                                                                 |
| d                        | Syötä vuoden kaksi viimeistä numeroa<br>valintanäppäimillä ja paina sitten <b>OK</b> .                           |
|                          | Pvm&Aika<br>Vuosi:2009                                                                                           |
|                          | (Kirjoita esim. <b>0</b> , <b>9</b> vuodeksi 2009.)                                                              |
| e                        | Syötä kuukausi kaksinumeroisena<br>valintanäppäimillä ja paina sitten <b>OK</b> .                                |

Pvm&Aika Kuukausi:03

(Kirjoita esim. 0, 3 maaliskuuksi.)

f Syötä päivä kaksinumeroisena valintanäppäimillä ja paina sitten OK.

> Pvm&Aika Päivä:25

(Kirjoita esim. 2, 5.)

g Syötä aika 24 tunnin muodossa valintanäppäimillä ja paina sitten OK.

> Pvm&Aika Kello:15:25

(Kirjoita esim. 1 5, 2 5 kellonajaksi 15.25.)

h Paina Stop/Exit.

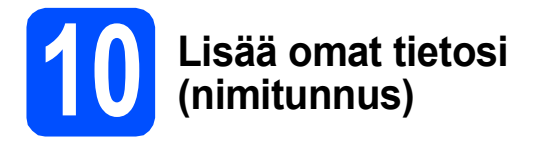

On hyvä tallentaa oma nimi ja faksinumero niin, että ne tulostuvat jokaiselle faksattavalle sivulle.

- Paina Menu.
- **D** Paina **0**.
- C Paina 3.

Syötä faksinumero (enintään 20 numeroa) valintanäppäimillä ja paina sitten **OK**.

### Nimitunnus Fax:

Syötä puhelinnumero (enintään 20 numeroa) valintanäppäimillä ja paina sitten OK. Jos puhelin- ja faksinumerosi ovat samat, syötä sama numero uudelleen.

> Nimitunnus Puh:

Syötä nimi (enintään 20 merkkiä) valintanäppäimillä ja paina sitten OK.

| Nimi | tunnus |
|------|--------|
| Nimi | :      |

#### 🖉 Vinkki

- Katso ohjeet nimen syöttämiseen seuraavasta taulukosta.
- Jos seuraava syötettävä merkki on samassa näppäimessä kuin edellinen, paina 
  , niin kohdistin siirtyy oikealle.
- Jos syötit väärän kirjaimen ja haluat muuttaa sen, siirrä kohdistin virheellisen merkin kohdalle painamalla (
   tai > ja paina

sitten Clear/Back.

| Paina<br>näppäintä | Kerran | Kaksi<br>kertaa | Kolme<br>kertaa | Neljä<br>kertaa | Viisi<br>kertaa |
|--------------------|--------|-----------------|-----------------|-----------------|-----------------|
| 2                  | A      | В               | С               | 2               | A               |
| 3                  | D      | E               | F               | 3               | D               |
| 4                  | G      | Н               | I               | 4               | G               |
| 5                  | J      | К               | L               | 5               | J               |
| 6                  | М      | Ν               | 0               | 6               | М               |
| 7                  | Р      | Q               | R               | S               | 7               |
| 8                  | Т      | U               | V               | 8               | Т               |
| 9                  | W      | Х               | Y               | Z               | 9               |

### 🖉 Vinkki

Q

Syötä kirjaimet Ä Ë Ö Ü Æ Ø Å Ñ 0 painamalla 0.

*Lisätietoja on* käyttöoppaan *kohdassa* Tekstin syöttäminen.

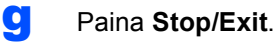

#### 🖉 Vinkki

Jos teet virheen ja haluat aloittaa alusta, paina **Stop/Exit** ja palaa vaiheeseen **a**.

# Faksin lähetysraportti

Tässä Brother-laitteessa on Lähetyksen vahvistusraportti -toiminto, jonka avulla faksien lähetys voidaan varmistaa. Raportti sisältää faksin vastaanottajan nimen tai faksinumeron, päivämäärän, ajan, lähetyksen keston, lähetettyjen sivujen määrän sekä merkinnän siitä, onnistuiko lähetys. Jos haluat käyttää Faksin lähetysraportti toimintoa, katso *Käyttöoppaan* kappaleen 11 kohtaa *Raporttien tulostaminen*.

# 12 Valitse puhelinlinjan tyyppi

Jos kytket laitteen puhelinlinjaan, jossa on sisäinen puhelinvaihdejärjestelmä tai ISDN faksien lähettämistä tai vastaanottamista varten, puhelinlinjan tyyppi on muutettava vastaavasti seuraavien ohjeiden mukaan.

#### Paina Menu.

- Paina 0.
- C Paina 5.
- **Valitse** Keskus, ISDN **tai** Normaali

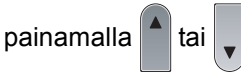

Paina **OK**.

#### Tee jokin seuraavista:

- Jos valitsit ISDN tai Normaali, siirry vaiheeseen h.
- Jos valitset Keskus, siirry vaiheeseen e.
- Ce Tee jokin seuraavista:
  - Jos haluat vaihtaa etunumeroa, paina 1 ja siirry vaiheeseen f.
  - Jos et halua vaihtaa etunumeroa, paina 2 ja siirry vaiheeseen h.

### 🖉 Vinkki

Oletusasetus on "!". Kun painat **Tel/R**, näytössä näkyy "!".

Syötä etunumero (enintään 5 numeroa) valintanäppäimillä ja paina sitten **OK**.

### 🖉 Vinkki

Numeroita voidaan käyttää väliltä 0 - 9 sekä #, \* ja !. (Paina **Tel/R**, jotta näyttöön ilmestyy "!".)

!-merkkiä ei voida käyttää minkään muun merkin tai numeron kanssa.

Jos puhelinjärjestelmäsi käyttää katkotyyppistä maadoitusnäppäintä, syötä maadoitusnäppäimen painallus painamalla **Tel/R**. **9** Valitse Kyllä tai Aina painamalla **t**ai paina sitten **OK**.

#### 🖉 Vinkki

- Jos valitset vaihtoehdon Kyllä, saat yhteyden ulkolinjaan painamalla Tel/R (näytössä näkyy "!").
- Jos valitset Aina, saat yhteyden ulkolinjaan **Tel/R**-painiketta painamatta.

### h Paina Stop/Exit.

### 🖉 Vinkki

Sisäinen puhelinvaihde ja puhelun siirto Laitteen alkuperäinen asetus on Normaali, mikä mahdollistaa yhteyden yleiseen valintaiseen puhelinverkkoon. Monissa konttoreissa käytetään kuitenkin puhelinkeskusjärjestelmää eli sisäistä puhelinvaihdetta (PABX). Tämä laite voi olla yhteydessä useimpiin sisäisen puhelinvaihteen tyyppeihin. Laitteen maadoitusnäppäin on vain katkotyyppinen (TBR). TBR toimii useimpien sisäisten vaihdejärjestelmien kanssa ja mahdollistaa soitot ulkoisiin numeroihin ja puhelujen siirron toiseen alanumeroon. Tätä toimintoa käytetään painamalla **Tel/R**-näppäintä.

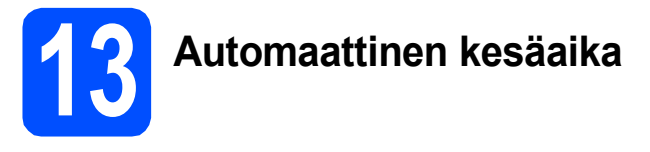

Voit määrittää laitteen siirtymään automaattisesti kesäaikaan. Laite siirtää kelloaan keväällä tunnin eteenpäin ja syksyllä tunnin taaksepäin.

- **a** Paina **Menu**.
- Paina 1.
- C Paina 4.

**d** Valitse Kyllä (tai Ei) painamalla tai Paina **OK**.

e Paina Stop/Exit.

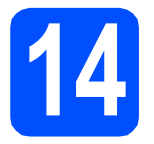

### Valitse yhteystyyppi

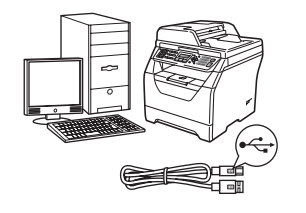

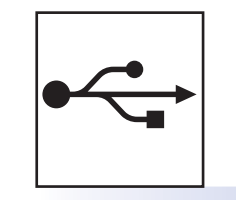

### USB-kaapelin käyttäjät

Windows<sup>®</sup>, katso sivu 14 Macintosh, katso sivu 18

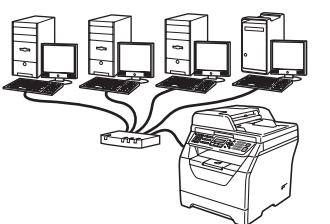

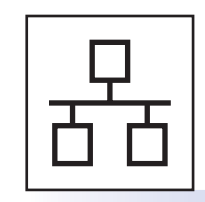

### Langallinen verkko

Windows<sup>®</sup>, katso sivu 20 Macintosh, katso sivu 24

Lisätietoja Windows Server<sup>®</sup> 2003/2008 -järjestelmästä on CD-ROM-levyllä olevassa verkkokäyttäjän oppaassa.

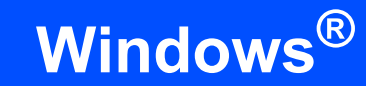

### USB-kaapelin käyttäjät (Windows<sup>®</sup> 2000 Professional/XP/XP Professional x64 Edition/ Windows Vista<sup>®</sup>)

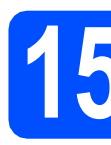

### Ennen asentamista

Varmista, että tietokoneen virta on kytketty ja että olet kirjautunut siihen järjestelmänvalvojan oikeuksin.

### **•** TÄRKEÄÄ

- ÄLÄ kytke USB-kaapelia vielä.
- Jos käynnissä on ohjelmia, sulje ne.

USB

- Varmista, että laitteeseen ei ole kytketty USB-muistitikkuja.
- Näyttö voi olla erilainen eri käyttöjärjestelmissä.
- Mukana toimitettu CD-ROM-levy sisältää ScanSoft™ PaperPort™ 11SE -ohjelman. Tämä ohjelma tukee seuraavia

käyttöjärjestelmiä: Windows<sup>®</sup> 2000 (SP4 tai uudempi), XP (SP2 tai uudempi), XP

Professional x64 Edition ja Windows Vista<sup>®</sup>. Päivitä tietokoneeseen viimeisin Windows<sup>®</sup> Service Pack ennen MFL-Pro Suite ohjelman asennusta.

Kytke laite pois päältä ja irrota se verkkovirrasta sekä tietokoneesta, jos laite on liitetty siihen liitäntäkaapelilla.

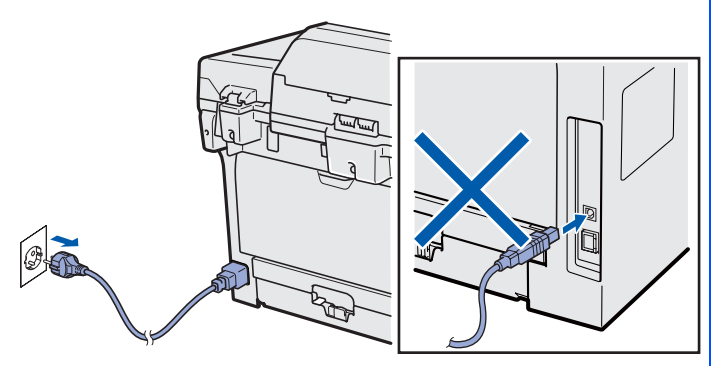

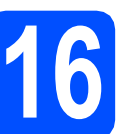

### Asenna MFL-Pro Suite

Aseta mukana toimitettu CD-ROM-levy CD-ROM-asemaan. Jos näyttöön tulee ikkuna, jossa kysytään mallin nimeä, valitse oma mallisi. Jos näyttöön tulee kielivalintaikkuna, valitse suomi.

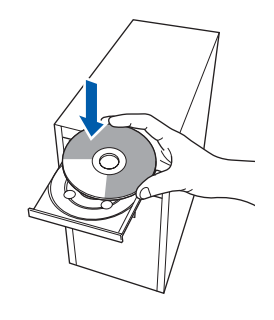

### 🖉 Vinkki

Jos Brother-näyttö ei tule näkyviin automaattisesti, valitse **Oma tietokone (Tietokone)**, kaksoisnapsauta CD-ROM-kuvaketta ja kaksoisnapsauta sitten **Start.exe**.

CD-ROM-levyn ylävalikko tulee näyttöön. Valitse **Ensimmäinen asennus**.

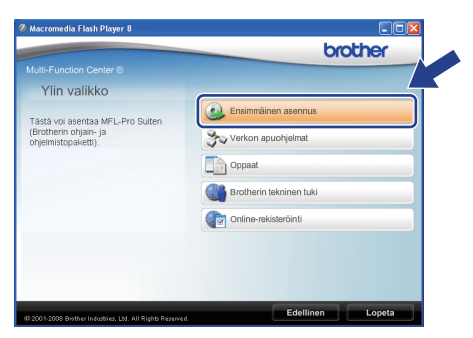

C Valitse Asenna MFL-Pro Suite.

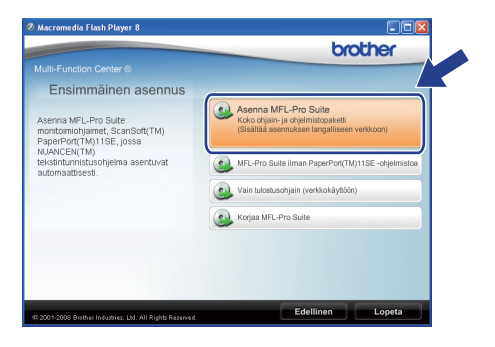

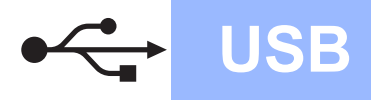

# Windows<sup>®</sup>

### 🖉 Vinkki

d

- Jos asennus ei jatku automaattisesti, avaa ylävalikko uudelleen poistamalla CD-ROMlevy ja asettamalla se sitten uudelleen. Voit myös kaksoisnapsauttaa pääkansion Start.exe-ohjelmaa ja jatkaa MFL-Pro Suiten asennusta vaiheesta c.
- Windows Vista<sup>®</sup> -käyttäjät: kun näkyviin tulee Käyttäjätilien valvonta -ikkuna, valitse Salli.

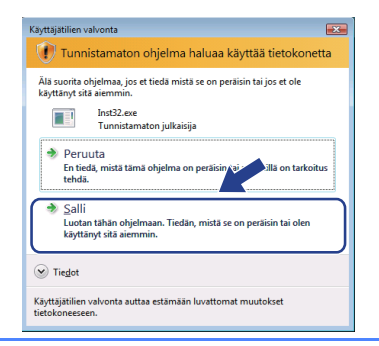

Kun näkyviin tulee ScanSoft™ PaperPort™ 11SE **Käyttöoikeussopimus** -ikkuna, valitse **Kyllä**, jos hyväksyt ohjelmiston **Käyttöoikeussopimus** käyttöoikeussopimuksen.

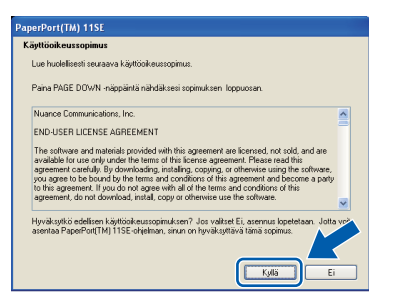

- ScanSoft™ PaperPort™ 11SE: n asennus alkaa automaattisesti, jonka jälkeen asennetaan MFL-Pro Suite.
- Kun näkyviin tulee MFL-Pro Suite Software Lisenssisopimus -ikkuna, valitse Kyllä, jos hyväksyt ohjelmiston Lisenssisopimus käyttöoikeussopimuksen.

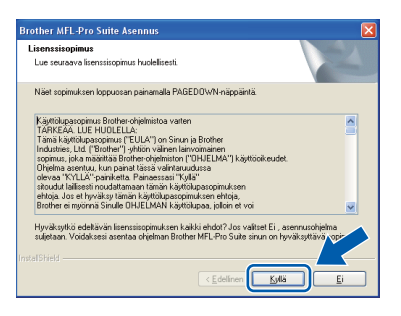

**9** Valitse **Paikallinen liitäntä** ja valitse sitten **Seuraava**. Asennus jatkuu.

| /alitse sitten Seuraava. |
|--------------------------|
|                          |
|                          |
|                          |
|                          |

#### 🖉 Vinkki

Jos haluat asentaa PS-ohjaimen (Brotherin BR-Script-ohjain), valitse **Mukautettu asennus** ja seuraa sitten näytön ohjeita. Kun **Valitse Ominaisuudet** -näyttö tulee näkyviin, valitse **PS-tulostinohjain** -valintaruutu, ja jatka sitten näytön ohjeiden seuraamista.

Jos et halua tarkkailla laitteen tilaa ja vastaanottaa virheilmoituksia tietokoneesi kautta, poista Ota Tilan valvonta käyttöön valinta ja valitse sitten Seuraava.

| Tilan valvont |                                                                                                    | 2       |
|---------------|----------------------------------------------------------------------------------------------------|---------|
| 1             | ilan valvonta on apuohjetma, joka seuraa laitteen tilaa ja<br>etokoneen antamia viheitmotuksia. Jos et halua käyttää Tilan<br>alvonta-ohjetmaa, poista valinta alla olevasta valintauudusta. |         |
| (             | Ota Tilan valvonta käyttöön                                                                                                    |         |
|               |                                                                                                    |         |
|               | < Edelinen Seuraava >                                                                                                    | Peruuta |

### 🖉 Vinkki

Ī

Windows Vista<sup>®</sup> -käyttäjät: kun tämä näyttö tulee näkyviin, valitse valintaruutu ja suorita asennus loppuun valitsemalla **Asenna**.

| Ha | luatko asentaa tämän laiteohjelmiston?                                                                   |
|----|----------------------------------------------------------------------------------------------------|
|    | 💞 Nimi: Brother Tulostimet<br>Julkaisija: Brother Industries, Itd.                                       |
|    | Luota aina tämän julkaisija (Brother Industries, Itd.) Alia asenna Alia asenna                           |
| ۲  | On suositeltavaa asentaa vain luotettavien julkaisijoiden ohjainohjelmistoja. <u>Miten tiedän, minkä</u> |

Kun tämä näyttö tulee näkyviin, siirry seuraavaan vaiheeseen.

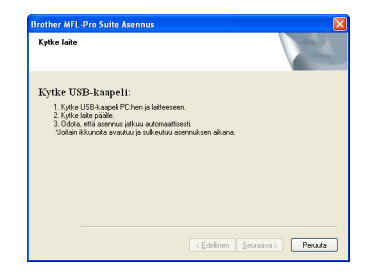

USB

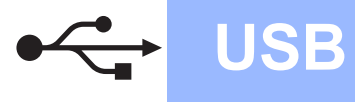

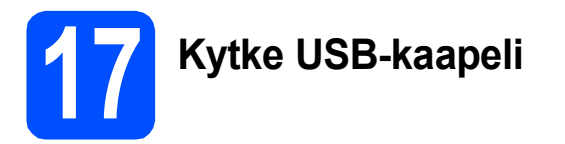

### **•** TÄRKEÄÄ

- Laitetta EI SAA kytkeä näppäimistön USBporttiin tai virrattomaan USB-keskittimeen.
- Kytke laite suoraan tietokoneeseesi.
- 2 Poista USB-liitännän päällä oleva suojatarra.

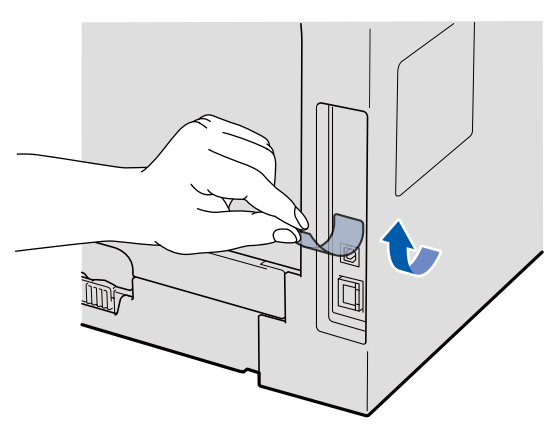

Kytke USB-kaapeli laitteen USB-liitäntään, jossa on merkintä . Kytke kaapeli sitten tietokoneeseesi.

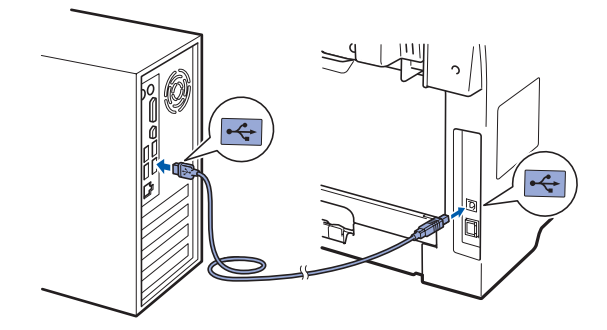

# 18

### Kytke virtajohto

Kytke sähköjohto pistorasiaan. Käynnistä laite virtakytkimestä.

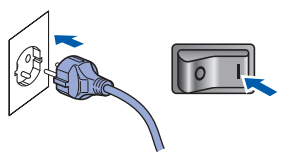

Brother-ohjainten asennus alkaa automaattisesti.

Ikkunat tulevat näkyviin toinen toisensa jälkeen.

### **9** TÄRKEÄÄ

ÄLÄ sulje ikkunoita asennuksen aikana. Ikkunat voivat tulla näkyviin muutaman sekunnin viiveellä.

| Brother M                    | FL-Pro Suite Asennus                                                                                                    |                                                                                                    |
|------------------------------|----------------------------------------------------------------------------------------------------|----------------------------------------------------------------------------------------------------|
| Internet-                    | ekisteröinti                                                                                                    |                                                                                                    |
| Valitse<br>laittees<br>Nuanc | yritys, johon haluat rekisteröityä ja naps<br>i valitsemalla Brother, rekisteröi PaperF<br>e(TM). Jollet halua rekisteröityä nyt, nap | auta Seuraava-painiketta. Rekisteröi<br>on (TM) 11 SE -ohjelmisto valitsem alla<br>sauta Seuraava. |
|                              | Brother-rekisteriöinti                                                                                                    |                                                                                                    |
|                              | Nuance(TM)-rekisteriöinti                                                                                                    |                                                                                                    |
| stanometu -                  |                                                                                                    | < Edelinen                                                                                         |

Kun Internet-rekisteröinti -ikkuna tulee näkyviin, valitse haluamasi vaihtoehto ja seuraa näytön ohjeita. Kun rekisteröintiprosessi on valmis, sulje Internetselain niin palaat tähän ikkunaan. Valitse sitten Seuraava.

![](_page_16_Picture_0.jpeg)

# Windows<sup>®</sup>

![](_page_16_Picture_2.jpeg)

### Viimeistele ja käynnistä uudelleen

#### Käynnistä tietokone uudelleen valitsemalla Valmis.

Kirjaudu sisään järjestelmänvalvojan oikeuksin tietokoneen uudelleenkäynnistämisen jälkeen.

![](_page_16_Picture_6.jpeg)

### 🖉 Vinkki

Jos ohjelmiston asennuksen aikana tulee näkyviin virheilmoitus, suorita **Asennusdiagnostiikka** kohteesta **Käynnistä/Kaikki ohjelmat/Brother** /**MFC-XXXX** (jossa MFC-XXXX on mallisi nimi).

Jos tämä näyttö tulee näkyviin, valitse laiteohjelmiston päivitysvaihtoehto ja valitse sitten OK.

![](_page_16_Picture_10.jpeg)

### 🖉 Vinkki

Laiteohjelmiston päivittäminen edellyttää Internet-yhteyttä.

![](_page_16_Picture_13.jpeg)

### Asennus on nyt valmis.

### 🖉 Vinkki

### XML Paper Specification Printer Driver kirjoitinohjain

XML Paper Specification -asiakirjoja tulostettaessa ohjaimeksi soveltuu parhaiten XML Paper Specification Printer Driver. Lataa uusin ohjain Brother Solutions Centeristä osoitteessa http://solutions.brother.com/.

### USB-liitännän käyttäjät (Mac OS X 10.3.9 tai uudempi)

**USB** 

![](_page_17_Picture_2.jpeg)

### Ennen asentamista

Varmista, että laitteen virtajohto on kytketty ja että Macintosh-tietokoneen virta on kytketty. Kirjaudu sisään ylläpitäjän oikeuksin.

### **•** TÄRKEÄÄ

Varmista, että laitteeseen ei ole kytketty USBmuistitikkuja.

![](_page_17_Picture_7.jpeg)

### **•** TÄRKEÄÄ

a

• Laitetta EI SAA kytkeä näppäimistön USBporttiin tai virrattomaan USB-keskittimeen.

Poista USB-liitännän päällä oleva suojatarra.

- Kytke laite suoraan Macintoshtietokoneeseesi.

Kytke USB-kaapeli laitteen USB-liitäntään, jossa on merkintä Kytke kaapeli sitten tietokoneeseesi.

![](_page_17_Picture_13.jpeg)

![](_page_17_Picture_14.jpeg)

### Asenna MFL-Pro Suite

- a
- Aseta mukana toimitettu CD-ROM-levy CD-ROM-asemaan.

![](_page_17_Picture_18.jpeg)

 Aloita asennus kaksoisosoittamalla Start Here OSX.

![](_page_17_Picture_20.jpeg)

Ohjelmiston asennus kestää jonkin aikaa. Kun ohjelmiston asennus on valmis, viimeistele se osoittamalla **Käynnistä**.

#### 🖉 Vinkki

Jos haluat asentaa PS-ohjaimen, katso lisätietoja CD-ROM-levyllä olevasta ohjelmiston käyttöoppaasta. (Brotherin BR-Script-ohjain)

![](_page_18_Picture_0.jpeg)

![](_page_18_Picture_1.jpeg)

C Brother-ohjelmisto etsii Brother-laitetta. Haun aikana näkyy alla oleva näyttö.

| 00 | MFL-Pro Suite |  |
|----|---------------|--|
|    | Odota hetki   |  |
|    |               |  |

Valitse laite luettelosta ja osoita sitten **OK**.

![](_page_18_Picture_5.jpeg)

C Kun alla oleva näyttö aukeaa, osoita **OK**.

|   | Brother MFL-Pro Suite asennus valmis!                                                  |
|---|----------------------------------------------------------------------------------------|
| A | MFL-Pro Suite, tulostinohjain, skannerin ohjain ja ControlCenter2<br>on nyt asennettu. |
|   | ОК                                                                                     |

![](_page_18_Picture_8.jpeg)

MFL-Pro Suite on nyt asennettu. Siirry vaiheeseen **18** sivu 19.

Asenna Presto! PageManager

Presto! PageManager lisää Brother ControlCenter2 ohjelmaan tekstintunnistustoiminnon. Valokuvia ja asiakirjoja on helppo skannata, jakaa ja järjestää Presto! PageManager -ohjelmalla.

Kaksoisosoita Presto! PageManager ja noudata näytön ohjeita.

| ^                        | VISE                 | Λ |
|--------------------------|----------------------|---|
| Start Here OSX           | Presto! PageManager  |   |
|                          |                      |   |
| Utilities                | Documentation        |   |
| @                        | @                    |   |
| Brother Solutions Center | On-Line Registration |   |

![](_page_18_Picture_14.jpeg)

Asennus on nyt valmis.

![](_page_19_Picture_0.jpeg)

### Langallisen verkkoyhteyden käyttäjät (Windows<sup>®</sup> 2000 Professional/XP/XP Professional x64 Edition/ Windows Vista<sup>®</sup>)

![](_page_19_Picture_4.jpeg)

### Ennen asentamista

Varmista, että tietokoneen virta on kytketty ja että olet kirjautunut siihen järjestelmänvalvojan oikeuksin.

### TÄRKEÄÄ

- Jos käynnissä on ohjelmia, sulje ne.
- Varmista, että laitteeseen ei ole kytketty USB-muistitikkuja.
- Näytöt voivat olla erilaisia eri käyttöjärjestelmissä.
- Mukana toimitettu CD-ROM-levy sisältää ScanSoft™ PaperPort™ 11SE -ohjelman. Tämä ohjelma tukee seuraavia käyttöjärjestelmiä: Windows<sup>®</sup> 2000 (SP4 tai

uudempi), XP (SP2 tai uudempi), XP

Professional x64 Edition ja Windows Vista<sup>®</sup>. Päivitä tietokoneeseen viimeisin Windows<sup>®</sup> Service Pack ennen MFL-Pro Suiten asennusta.

## TÄRKEÄÄ

Poista asennuksen ajaksi käytöstä kaikki henkilökohtaiset palomuuriohjelmat (muut kuin Windowsin<sup>®</sup> palomuuri) sekä vakoiluohjelmien ja virusten torjuntaohjelmat.

b

Irrota laitteen virtajohto pistorasiasta.

![](_page_19_Picture_18.jpeg)

![](_page_19_Picture_19.jpeg)

a

### Kytke verkkokaapeli

Kytke verkkokaapeli symbolilla 器 merkittyyn lähiverkkoliitäntään ja keskittimessä olevaan vapaaseen liitäntään.

![](_page_19_Picture_22.jpeg)

![](_page_19_Picture_23.jpeg)

### Kytke virtajohto

Kytke sähköjohto pistorasiaan. Käynnistä laite virtakytkimestä.

![](_page_19_Picture_26.jpeg)

![](_page_20_Picture_0.jpeg)

## Windows<sup>®</sup>

![](_page_20_Picture_3.jpeg)

### Asenna MFL-Pro Suite

Aseta mukana toimitettu CD-ROM-levy CD-ROM-asemaan. Jos näyttöön tulee ikkuna, jossa kysytään mallin nimeä, valitse oma mallisi. Jos näyttöön tulee kielivalintaikkuna, valitse suomi.

![](_page_20_Picture_6.jpeg)

### 🖉 Vinkki

Jos Brother-näyttö ei tule näkyviin automaattisesti, valitse **Oma tietokone (Tietokone)**, kaksoisnapsauta CD-ROM-kuvaketta ja kaksoisnapsauta sitten **Start.exe**.

CD-ROM-levyn ylävalikko tulee näyttöön.
 Valitse Ensimmäinen asennus.

![](_page_20_Picture_10.jpeg)

#### C Valitse Asenna MFL-Pro Suite.

| Auto-Function Center                                                                                                    |                                                                                      | brother                                                                                                  |
|----------------------------------------------------------------------------------------------------|--------------------------------------------------------------------------------------|----------------------------------------------------------------------------------------------------|
| Ensimmäinen asennus<br>serina MFL-Pro Suite<br>Koto dyan- ja dysimispaietti<br>Koto dyan- ja dysimispaietti<br>pisaltilä asenduksen langaltisen verkkoort<br>generitetti<br>with Constantian langaltisen verkkoort<br>generitetti<br>with Constantian langaltisen verkkoort<br>generitetti<br>with London verkoold without<br>with London verkoold without<br>with Londo                                     |                                                                                      |                                                                                                    |
| serna MFL-Pro Suite<br>contomicnyamer, ScanSoft (TM)<br>UARCSUTM)<br>Sistiliä asembasio terjamisopatelli<br>Sistiliä asembasio terjamisopatelli<br>Sistil | Ensimmäinen asennus                                                                  |                                                                                                    |
| UARCE(FILM)<br>estimation of the sector of the sector of the                                                                                                    | Asenna MFL-Pro Suite:<br>nonitoimiohjaimet, ScanSoft(TM)<br>PaperPort(TM)11SE, jossa | Asenna MFL-Pro Suite<br>Koko ohjain- ja ohjelmistopaketti<br>(Sisällää asennuksen langalliseen verkkoon) |
| Vain tulostuschjain (vertikokäyttöön)                                                                                                    | NUANCEN(TM)<br>ekstintunnistusohjelma asentuvat<br>automaattisesti                   | MFL-Pro Suite ilman PaperPort(TM)11SE -chjelmistoa                                                       |
| Korjaa MFL-Pro Suite                                                                                                    |                                                                                      | Vain tulostusohjain (verkkokäyttöön)                                                                     |
|                                                                                                    |                                                                                      | Korjaa MFL-Pro Suite                                                                                     |
|                                                                                                    |                                                                                      |                                                                                                    |

🖉 Vinkki

- Jos asennus ei jatku automaattisesti, avaa ylävalikko uudelleen poistamalla CD-ROMlevy ja asettamalla se sitten uudelleen. Voit myös kaksoisnapsauttaa pääkansion Start.exe-ohjelmaa ja jatkaa MFL-Pro Suiten asennusta vaiheesta c.
- Windows Vista<sup>®</sup> -käyttäjät: kun näkyviin tulee Käyttäjätilien valvonta -ikkuna, valitse Salli.

| Käyttäjätilien valvonta                                                                                                    | 3 |
|----------------------------------------------------------------------------------------------------|---|
| 🚺 Tunnistamaton ohjelma haluaa käyttää tietokonetta                                                                                        |   |
| Âlă suorita ohjelmaa, jos et tiedă mistă se on perăisin tai jos et ole<br>kayıtanyt sită aiemmin.<br>Inst2.exe<br>Tunnistamaton julkaisija |   |
| Peruuta<br>En tiedā, mistā tāmā ohjelma on perāisiņ tievailā on tarkoitus<br>tehdā.                                                        |   |
| Salli<br>Luotan tähän ohjelmaan. Tiedän, mistä se on peräisin tai olen<br>käyttänyt sitä aiemmin.                                          | ) |
| S Tiedot                                                                                                    |   |
| Käyttäjätilien valvonta auttaa estämään luvattomat muutokset<br>tietokoneeseen.                                                            |   |

C Kun näkyviin tulee ScanSoft™ PaperPort™ 11SE Käyttöoikeussopimus -ikkuna, valitse Kyllä, jos hyväksyt ohjelmiston Käyttöoikeussopimus käyttöoikeussopimuksen.

| äyttöoikeussopimu                                                                                                    |                                                                                                    |                                                                                                    |
|----------------------------------------------------------------------------------------------------|----------------------------------------------------------------------------------------------------|----------------------------------------------------------------------------------------------------|
| Lue huolellisesti seura                                                                                                    | ava käyttöpikeussopimus.                                                                                                    |                                                                                                    |
| Paina PAGE DOWN                                                                                                    | näppäintä nähdäksesi sopimuksen loppu                                                                                                    | iosan                                                                                                    |
| Nuance Communical                                                                                                    | ons, Inc.                                                                                                    | <u>~</u>                                                                                                    |
| END-USER LICENS                                                                                                    | AGREEMENT                                                                                                    |                                                                                                    |
| The software and ma<br>available for use only<br>agreement carefully,<br>you agree to be bour<br>to this agreement. If y<br>agreement, do not do | erials provided with this agreement are lin<br>under the terms of this license agreemen<br>y downloading, installing, copying, or off<br>d by the terms and conditions of this agre<br>ou do not agree with all of the terms and<br>writed, install, copy or otherwise use the | ensed, not sold, and are<br>. Please read this<br>envise using the software,<br>ement and become a party<br>conditions of this<br>software. |
| Hyväksytkö edellisen<br>asentaa PaperPort(T)                                                                                                    | käyttöpikeussopimuksen? Jos valitset Ei<br> ) 11SE-ohjelman, sinun on hyväksyttävä                                                                                                    | asennus lopetetaan. Jotta vo<br>tämä sopimus.                                                                                               |

- CanSoft™ PaperPort™ 11SE: n asennus alkaa automaattisesti, jonka jälkeen asennetaan MFL-Pro Suite.
- Kun näkyviin tulee MFL-Pro Suite Software Lisenssisopimus -ikkuna, valitse Kyllä, jos hyväksyt ohjelmiston Lisenssisopimus käyttöoikeussopimuksen.

![](_page_20_Picture_21.jpeg)

## Windows®

![](_page_21_Picture_2.jpeg)

Q

Valitse Verkkoyhteys ja valitse sitten Seuraava.

![](_page_21_Picture_4.jpeg)

### 🖉 Vinkki

Jos haluat asentaa PS-ohjaimen (Brotherin BR-Script-ohjain), valitse **Mukautettu asennus** ja seuraa sitten näytön ohjeita. Kun **Valitse Ominaisuudet** -näyttö tulee näkyviin, valitse **PS-tulostinohjain** -valintaruutu, ja jatka sitten näytön ohjeiden seuraamista.

Windows<sup>®</sup> XP SP2/XP Professional x64 Edition/Windows Vista<sup>®</sup> -käyttäjät: kun tämä näyttö tulee näkyviin, valitse Muuta palomuurin porttiasetuksia siten, että verkkoyhteys on mahdollinen ja jatka asennusta. (Suositeltu vaihtoehto) ja valitse sitten Seuraava.

![](_page_21_Picture_8.jpeg)

Jos et käytä Windowsin<sup>®</sup> palomuuria, katso ohjelmistosi *käyttöoppaasta* tietoja siitä, kuinka seuraavat verkkoportit lisätään.

- Lisää verkkoskannausta varten UDP-portti 54925.
- Lisää PC-faksien vastaanottamista varten UDP-portti 54926.
- Jos verkkoyhteydessä on edelleen ongelmia, lisää UDP-portti 137.

Jos laite on määritetty käyttämääsi verkkoa varten, valitse laite luettelosta ja napsauta **Seuraava**.

| iitse asennetta | ava Brother-laite. |                |              |
|-----------------|--------------------|----------------|--------------|
| Solmun nimi     | IP-osoite          | Malin nimi     | Solmun turoo |
| BRINKSSOCKSOCK  | oo xxx.xxx.xxx.    | xxx 3000-30000 | NC-XXXX      |
|                 |                    |                | >            |
| \$              |                    |                |              |
| <u> </u>        |                    | _              |              |

### 🖉 Vinkki

- Voit selvittää laitteesi IP-osoitteen ja solmun nimen tulostamalla verkkoasetukset. Katso Verkkoasetusten tulostaminen sivulla 28.
- Jos laitetta ei löydy verkon kautta, näkyviin tulee seuraava näyttö.

| Brother | MFL-Pro Suite                                                                                                    |
|---------|----------------------------------------------------------------------------------------------------|
| 2       | Verkosta ei löydetty yhtään laitetta.<br>Varmista, että                                                                                                    |
|         | -Laite on kytketty päälle.<br>-Verkkokapeli on kytketty kunnolla laitteeseen.<br>-Tietokone on kytketty verkkoon.<br>-Verkkoasetukset on määrtetty oikein.<br>-Tietokoneesi paiomuurichjelme on kytketty pois päältä.<br>(Lisätietoja saat tietokoneen tai turvaohjelmiston valmistajalta.) |
|         | Yritä laitteen etsimistä uudelleen?                                                                                                    |
|         | Kylia El                                                                                                    |

Vahvista verkkoasetukset noudattamalla näytössä näkyviä ohjeita.

 Jos laitetta ei ole vielä määritetty käytettäväksi verkossasi, näyttöön tulee seuraava ikkuna.

|--|

Valitse **OK** ja **Määritä IP-osoite**. Anna laitteelle verkkoon sopiva IP-osoite noudattamalla näytön ohjeita.

Jos et halua tarkkailla laitteen tilaa ja vastaanottaa virheilmoituksia tietokoneesi kautta, poista **Ota Tilan valvonta käyttöön** valinta ja valitse sitten **Seuraava**.

![](_page_21_Picture_24.jpeg)

Brother-ohjainten asennus alkaa automaattisesti. Asennusikkunat tulevat näkyviin toinen toisensa jälkeen.

### TÄRKEÄÄ

ÄLÄ sulje ikkunoita asennuksen aikana. Ikkunat voivat tulla näkyviin muutaman sekunnin viiveellä.

ī

![](_page_22_Picture_0.jpeg)

# Windows<sup>®</sup>

### 🖉 Vinkki

Windows Vista<sup>®</sup> -käyttäjät: kun tämä näyttö tulee näkyviin, valitse valintaruutu ja suorita asennus loppuun valitsemalla **Asenna**.

| aluatko asentaa tämän laiteohjelmiston?                                                                      |                                                |
|----------------------------------------------------------------------------------------------------|------------------------------------------------|
| Nimi: Brother Tulostimet<br>Julkaisija: Brother Industries, Itd.                                             |                                                |
| Luota aina tāmān julkaisija (Brother Industries, Itd.)<br>ohjelmistoon.                                      | <u>A</u> senna Älä agenna                      |
| On suositeltavaa asentaa vain luotettavien julkaisijoiden<br>laitteen ohjelmiston voi asentaa turvallisesti? | ohjainohjelmistoja. <u>Miten tiedän, minkä</u> |

Kun Internet-rekisteröinti -ikkuna tulee näkyviin, valitse haluamasi vaihtoehto ja seuraa näytön ohjeita. Kun rekisteröintiprosessi on valmis, sulje Internetselain niin palaat tähän ikkunaan. Valitse sitten Seuraava.

![](_page_22_Picture_7.jpeg)

![](_page_22_Picture_8.jpeg)

### Viimeistele ja käynnistä uudelleen

Käynnistä tietokone uudelleen valitsemalla Valmis. Kirjaudu sisään järjestelmänvalvojan oikeuksin tietokoneen uudelleenkäynnistämisen jälkeen

uudelleenkäynnistämisen jälkeen.

![](_page_22_Picture_12.jpeg)

### 🖉 Vinkki

Jos ohjelmiston asennuksen aikana tulee näkyviin virheilmoitus, suorita Asennusdiagnostiikka kohteesta Käynnistä/Kaikki ohjelmat/Brother/ MFC-XXXX LAN (jossa MFC-XXXX on mallisi nimi). Jos tämä näyttö tulee näkyviin, valitse laiteohjelmiston päivitysvaihtoehto ja valitse sitten OK.

| Lue seuraava<br>Napsauta sitt               | t valhtoehdot huolellisesti ja valitse haluamasi.<br>en "OK".                                                                         |   |
|---------------------------------------------|----------------------------------------------------------------------------------------------------|---|
| <ul> <li>Imoi</li> </ul>                    | us kaikista laiteohjelmistopäivityksistä. (Suositus)                                                                                  |   |
| 🔿 Ilmoi                                     | us tärkeistä laiteohjelmistopäivityksistä.                                                                                            |   |
| 🔵 Ei ilm                                    | oitusta laiteohjelmistopäivityksistä.                                                                                                 |   |
| Lue seuraa<br>tarkistamis                   | rat kohdat ennen laiteohjelmistopäivitysten<br>ta.                                                                                    |   |
| <huon.></huon.>                             | mistonäivitysten tarkistamista varten tarvittavat                                                                                     | > |
| Brother-latt<br>Brother Inde                | zesi tiedot (mm. malli ja versio) lähetetään tietokoneestasi<br>strise Licha Internet-palvelimelle                                    |   |
| Tietoja käyt<br>Industries U<br>henklökohta | itään ainoastaan lateohjelmiston päivittämiseen Brother<br>din lähettämillä päivityksillä. Tietoja ei käytetä<br>joeen tumistamiseen. |   |
|                                             |                                                                                                    | ~ |
|                                             |                                                                                                    |   |

### 🖉 Vinkki

Laiteohjelmiston päivittäminen edellyttää Internet-yhteyttä.

![](_page_22_Picture_19.jpeg)

# Asenna MFL-Pro Suite muihin tietokoneisiin (tarvittaessa)

Jos haluat käyttää laitettasi useiden verkossa olevien tietokoneiden kanssa, asenna MFL-Pro Suite kaikkiin koneisiin. Siirry vaiheeseen **18** sivu 21.

![](_page_22_Picture_22.jpeg)

MFL-Pro Suite -käyttöoikeussopimus sallii asennuksen enintään 5 verkkotietokoneeseen. Jos haluat asentaa MFL-Pro Suiten tätä useampiin tietokoneisiin, voit hankkia erillisen NL-5 (viiden käyttäjän) -käyttöoikeuden valtuutetulta Brother-jälleenmyyjältä. Voit myös ottaa yhteyttä Brotherin asiakaspalveluun.

Valmis

### Asennus on nyt valmis.

### 🖉 Vinkki

XML Paper Specification Printer Driver kirjoitinohjain

XML Paper Specification -asiakirjoja tulostettaessa ohjaimeksi soveltuu parhaiten XML Paper Specification Printer Driver. Lataa uusin ohjain Brother Solutions Centeristä osoitteessa http://solutions.brother.com/.

![](_page_23_Picture_0.jpeg)

### Langallisen verkkoyhteyden käyttäjät (Mac OS X 10.3.9 tai uudempi)

![](_page_23_Picture_3.jpeg)

### Ennen asentamista

 Varmista, että laitteen virtajohto on kytketty ja että Macintosh-tietokoneen virta on kytketty. Kirjaudu sisään ylläpitäjän oikeuksin.

### **•** TÄRKEÄÄ

Varmista, että laitteeseen ei ole kytketty USBmuistitikkuja.

![](_page_23_Picture_8.jpeg)

Kytke verkkokaapeli symbolilla R merkittyyn lähiverkkoliitäntään ja keskittimessä olevaan vapaaseen liitäntään.

![](_page_23_Figure_10.jpeg)

![](_page_23_Picture_11.jpeg)

### Asenna MFL-Pro Suite

Aseta mukana toimitettu CD-ROM-levy CD-ROM-asemaan.

![](_page_23_Picture_14.jpeg)

![](_page_23_Picture_15.jpeg)

Aloita asennus kaksoisosoittamalla Start Here OSX.

![](_page_23_Picture_17.jpeg)

Ohjelmiston asennus kestää jonkin aikaa. Kun ohjelmiston asennus on valmis, viimeistele se osoittamalla **Käynnistä**.

### 🖉 Vinkki

С

Jos haluat asentaa PS-ohjaimen, katso lisätietoja CD-ROM-levyllä olevasta verkkokäyttäjän oppaasta. (Brotherin BR-Script-ohjain)

Brother-ohjelmisto etsii Brother-laitetta. Haun aikana näkyy alla oleva näyttö.

| 000 | MFL-Pro Suite |  |
|-----|---------------|--|
| c   | Odota hetki   |  |

## Macintosh

Jos laite on määritetty käyttämääsi verkkoa varten, valitse laite luettelosta ja osoita **OK**.

![](_page_24_Picture_4.jpeg)

### 🖉 Vinkki

- Voit selvittää laitteesi IP-osoitteen ja solmun nimen tulostamalla verkkoasetukset. Katso Verkkoasetusten tulostaminen sivulla 28.
- Jos laitetta ei löydy verkon kautta, vahvista verkkoasetukset.
- Jos tämä näyttö tulee näkyviin, osoita **OK**.

![](_page_24_Picture_9.jpeg)

 Anna Macintosh-tietokoneen enintään 15 merkkiä pitkä nimi kenttään Näyttönimi ja osoita sitten OK. Siirry vaiheeseen e.

| IP-osoite :                                                                                             | XXX.XXX.XXX.XXX                                |                |
|----------------------------------------------------------------------------------------------------|------------------------------------------------|----------------|
| Määritä laite nimen pe                                                                                  | rusteella                                      |                |
| mDNS-palvelunimi :                                                                                      | Brother XXX-XXXX                               | [XXXXXXXXXXXX] |
| ekisteröi tietokonee:                                                                                   | i laitteen Skannaa-toir                        | ninnon kanssa. |
|                                                                                                    |                                                |                |
| Näyttönimi<br>(enintään 15 merkk                                                                        | a)                                             |                |
| Näyttönimi<br>(enintään 15 merkk<br>XXXX                                                                | ä)                                             |                |
| Näyttönimi<br>(enintään 15 merkk<br>XXXX                                                                | ä)<br>annaa-painikkeen PIN-koo                 | odi.           |
| Näyttönimi<br>(enintään 15 merkk)<br>XXXX<br>eeta tämän tietokoneen Si<br>Ota käyttöön PIN-k            | ā)<br>annaa-palnikkeen PIN-koo<br>podisuojaus  | idi.           |
| Näyttönimi<br>(enintään 15 merkk<br>XXXX<br>eta tämän tietokoneen Sk<br>Ota käyttöön PIN-k<br>PIN-koodi | ä)<br>annaa-painikkeen PIN-koo<br>podisuojaus. | idi.           |

- Jos haluat käyttää laitteen Scan-painiketta verkkoskannauksessa, Rekisteröi tietokoneesi laitteen Skannaa-toiminnon kanssa. -valintaruudun täytyy olla valittuna.
- Annettu nimi näkyy laitteen näytössä, kun painat i ja valitset skannaustoiminnon (lisätietoja on CD-ROM-levyllä olevan Ohjelmiston käyttöoppaan kohdassa Verkkoskannaus).

C Kun alla oleva näyttö aukeaa, osoita **OK**.

![](_page_24_Picture_15.jpeg)

![](_page_24_Picture_16.jpeg)

MFL-Pro Suite on nyt asennettu. Siirry vaiheeseen **18** sivu 25.

### Asenna Presto! PageManager

Presto! PageManager lisää Brother ControlCenter2 ohjelmaan tekstintunnistustoiminnon. Valokuvia ja asiakirjoja on helppo skannata, jakaa ja järjestää Presto! PageManager -ohjelmalla.

Kaksoisosoita Presto! PageManager ja noudata näytön ohjeita.

| 000              | 🚑 MFI      | L-Pro Suite          |       |
|------------------|------------|----------------------|-------|
| Start Her        | e OSX      | Prestol PageManager  | 2     |
| Utiliti          | es         | Documentation        |       |
| Brother Solution | ons Center | On-Line Registration | ) 4 1 |

### Asenna MFL-Pro Suite muihin tietokoneisiin (tarvittaessa)

Jos haluat käyttää laitettasi useiden verkossa olevien tietokoneiden kanssa, asenna MFL-Pro Suite kaikkiin koneisiin. Siirry vaiheeseen **17** sivu 24.

![](_page_24_Picture_24.jpeg)

Asennus on nyt valmis.

### Verkkokäyttäjille

### BRAdmin Light -apuohjelma (Windows<sup>®</sup>)

BRAdmin Light -apuohjelman avulla voidaan määrittää verkkoon kytkettyjen Brother-laitteiden asetuksia. Ohjelma myös etsii Brother-laitteita verkosta sekä tarkastelee perusverkkoasetusten tilaa ja määrittää verkkoasetuksia kuten IP-osoitteen.

Lisätietoja BRAdmin Light -apuohjelmasta on osoitteessa http://solutions.brother.com/.

### 🖉 Vinkki

b

Jos tulostinten hallinta edellyttää lisäominaisuuksia, lataa BRAdmin Professional -apuohjelman uusin versio osoitteesta <u>http://solutions.brother.com/</u>.

### BRAdmin Light määritysapuohjelman asentaminen

2 Valitse Verkon apuohjelmat valikkonäytöstä.

![](_page_25_Picture_8.jpeg)

Valitse **BRAdmin Light** ja noudata näytön ohjeita.

![](_page_25_Picture_10.jpeg)

### IP-osoitteen, aliverkon peitteen ja yhdyskäytävän määrittäminen BRAdmin Light -apuohjelmalla

### 🖉 Vinkki

Jos verkossa on DHCP/BOOTP/RARP-palvelin, seuraava toimenpide voidaan ohittaa. Laite hakee oman IP-osoitteensa automaattisesti.

#### Käynnistä BRAdmin Light. Apuohjelma etsii uusia laitteita automaattisesti.

| Etsitään laitteita 🛛 🔀                                   |
|----------------------------------------------------------|
| Verkosta etsitään laitteita 6 sekuntia. Lopeta etsiminen |
| Uusi late: 1 (Määrktelemättömä: 1 )                      |
|                                                          |

Kaksoisosoita määrittelemätöntä laitetta.

![](_page_25_Picture_17.jpeg)

### 🖉 Vinkki

d

Laitteen oletussalasana on "**access**". Salasanan voi muuttaa BRAdmin Light -apuohjelmalla.

C Valitse Boot Method -asetukseksi STATIC. Syötä IP-osoite, Aliverkon peite ja Yhdyskäytävä ja valitse sitten OK.

| Määritä TCP/ | IP-osoite                                              |                                                   |
|--------------|--------------------------------------------------------|---------------------------------------------------|
| Verkko       |                                                        |                                                   |
|              | Boot Method<br>AUTO<br>STATIC<br>DHCP<br>RARP<br>BOOTP |                                                   |
| ζho<br>Biv   | osoite<br>erkon peite<br>lyskäytävä                    | 000, 000, 000, 000<br>255, 255, 0<br>000, 10, 000 |
|              |                                                        | OK Peruuta Ohje                                   |

Osoitetiedot tallentuvat laitteeseen.

### BRAdmin Light -apuohjelma (Mac OS X)

BRAdmin Light -apuohjelman avulla voidaan määrittää verkkoon kytkettyjen Brother-laitteiden asetuksia. Ohjelma myös etsii Brother-laitteita verkosta sekä tarkastelee perusverkkoasetusten tilaa ja määrittää verkkoasetuksia kuten IP-osoitteen tietokoneessa, jossa on Mac OS X 10.3.9 -käyttöjärjestelmä tai uudempi.

BRAdmin Light ohjelmisto asennetaan automaattisesti tulostinohjaimen asennuksen yhteydessä. Jos tulostinohjain on jo asennettu, BRAdmin Lightia ei tarvitse asentaa uudelleen. Lisätietoja BRAdmin Light - apuohjelmasta on osoitteessa <u>http://solutions.brother.com/</u>.

### IP-osoitteen, aliverkon peitteen ja yhdyskäytävän määrittäminen BRAdmin Light -apuohjelmalla

| · | 3    |   |    |      |     |
|---|------|---|----|------|-----|
|   | // 1 | 1 | :  | 1.1. | . : |
| Ľ | ſ    | V | IN | KK   |     |
| - | I    | - |    |      | ••• |

- Jos verkossa on DHCP/BOOTP/RARPpalvelin, seuraava toimenpide voidaan ohittaa. Laite hakee oman IP-osoitteensa automaattisesti.
- Varmista, että tietokoneeseen on asennettu Java-asiakasohjelmiston versio 1.4.2 tai sitä uudempi versio.
- Laitteen oletussalasana on "access". Salasanan voi muuttaa BRAdmin Light apuohjelmalla.
- Kaksoisosoita työpöydän Macintosh HD symbolia.

![](_page_26_Picture_10.jpeg)

Valitse Kirjasto, Printers, Brother ja valitse sitten Utilities.

|                                                                                                    | -                                 | Macintosh HD            |                                             |
|----------------------------------------------------------------------------------------------------|-----------------------------------|-------------------------|---------------------------------------------|
| Vvrško     Tiger     Mac.otsb HID     Mac.ots X     TimP     REMOVABLE     ▲     TimP     REMOVABLE     ▲     Tryboyna     Pranual     Ministian     Dokumentit     Dokumentit     Dokumentit     Sukitkai | Ohjelmat<br>Ghjelmat<br>Käyttäjät | Applications (Mac OS 9) | Jarjesteima<br>Jarjesteima<br>System Folder |

C Kaksoisosoita BRAdmin Light.jar -tiedostoa ja käynnistä ohjelmisto. BRAdmin Light etsii uusia laitteita automaattisesti.

|                                                                                                    | Ø*]                                   | Utilities         |                                |
|----------------------------------------------------------------------------------------------------|---------------------------------------|-------------------|--------------------------------|
| Verkko<br>Tiger<br>Macintosh HD<br>Mac OS X<br>TEMP<br>REMOVABLE<br>manual<br>Objelmaz<br>Favorites | Brother Status Monitor<br>RemoteSetup | BRAdmin Light.jar | BrsupphyTool<br>DeviceSelector |
| Dokumentit<br>Elokuvat<br>Musiikki<br>Kuvat                                                         | Install Utility                       | Server            |                                |

d

Kaksoisosoita määrittelemätöntä laitetta.

![](_page_26_Picture_17.jpeg)

Valitse Boot Method -asetukseksi STATIC. Syötä IP-osoite, Aliverkon peite ja Yhdyskäytävä ja valitse sitten OK.

| 🖲 🔿 🦰 Mãá                                              | iritä TCP/IP-osoite                                           |
|--------------------------------------------------------|---------------------------------------------------------------|
| Boot Method<br>AUTO<br>STATIC<br>DHCP<br>RARP<br>BOOTP |                                                               |
| IP-osoite<br>Aliverkon peite<br>Yhdyskäytävä           | X00XX00XX00X<br>255.255.255.0<br>X00XX00XX00XX<br>(K) Penuuta |

Osoitetiedot tallentuvat laitteeseen.

### WWW-pohjainen hallinta (WWW-selain)

Brotherin tulostinpalvelin on varustettu wwwpalvelimella, jonka avulla voidaan hallita palvelimen tilaa tai muuttaa joitakin määritysasetuksia HTTPprotokollan (Hyper Text Transfer Protocol) avulla.

### 🖉 Vinkki

- Käyttäjänimi on "admin" ja oletussalasana on "access". Salasanan voi muuttaa wwwselaimella.
- Suositus: Microsoft<sup>®</sup> Internet Explorer 6.0<sup>®</sup> (tai uudempi) tai Firefox 1.0 (tai uudempi) Windows<sup>®</sup>-järjestelmässä sekä Safari 1.3 Macintosh-järjestelmässä. Varmista, että JavaScript ja evästeet ovat aina käytössä kaikissa käyttämissäsi selaimissa. Jotta wwwselaimen käyttö olisi mahdollista, pitää tietää tulostinpalvelimen IP-osoite. Tulostuspalvelimen IP-osoite näkyy verkkoasetusten luettelossa.
- Avaa selain.
- Kirjoita selaimeen http:// tulostimen\_ip-osoite / ("tulostimen\_ip-osoite" on tulostimen IP-osoite tai tulostuspalvelimen nimi).

Voit selvittää laitteen IP-osoitteen verkkoasetusten kautta. Katso *Verkkoasetusten tulostaminen* sivulla 28. Esimerkiksi http://192.168.1.2/

![](_page_27_Figure_9.jpeg)

Lisätietoja on verkkokäyttäjän oppaan luvussa 11.

# Verkkoasetusten tulostaminen

Voit tulostaa käytössä olevat verkkoasetukset niiden vahvistamiseksi. Verkkoasetusten tulostaminen:

- Varmista, että etukansi on suljettuna ja virtajohto on kytketty.
- Kytke laitteeseen virta ja odota, kunnes laite on toimintavalmis.
- C Paina Menu, 6, 6.
- Paina Start.

Laite tulostaa käytössä olevat verkkoasetukset.

# Verkkoasetusten palauttaminen tehdasasetuksiin

Jos haluat palauttaa kaikki sisäisen tulostus- ja skannauspalvelimen verkkoasetukset tehtaalla säädettyihin oletusasetuksiin, noudata seuraavia ohjeita.

- Varmista, ettei laitteella ole keskeneräisiä töitä. Irrota sen jälkeen laitteesta kaikki kaapelit sähköjohtoa lukuun ottamatta.
- Paina Menu, 7, 0.
- C Valitse Alust painamalla 1.
- **C** Valitse κyllä painamalla **1**.
- E Laite käynnistyy uudelleen. kytke kaapelit takaisin tämän jälkeen.

### Lisävarusteet

![](_page_28_Figure_2.jpeg)

Lisätietoja lisävarusteina saatavista alapaperikasetista ja SO-DIMM-muistista on *Käyttöoppaassa* sekä osoitteessa <u>http://solutions.brother.com/</u>.

### Vaihdettavat tarvikkeet

Nestekidenäyttöön tulee virheviesti, kun on aika vaihtaa tarvikkeita. Lisätietoja laitteen tarvikkeista saat osoitteesta <u>http://www.brother.com/original/</u> tai paikalliselta Brother-jälleenmyyjältä.

![](_page_28_Figure_6.jpeg)

#### Tavaramerkit

Brother-logo on Brother Industries Ltd: n rekisteröity tavaramerkki.

Brother on Brother Industries Ltd: n rekisteröity tavaramerkki.

Multi-Function Link on Brother International Corporationin rekisteröity tavaramerkki.

Windows Vista Microsoft Corporationin rekisteröity tavaramerkki tai tavaramerkki Yhdysvalloissa ja muissa maissa.

Microsoft, Windows, Windows Server ja Internet Explorer ovat Microsoft Corporationin rekisteröityjä tavaramerkkejä Yhdysvalloissa ja/tai muissa maissa.

Apple, Macintosh, Safari ja TrueType ovat Apple Inc:n rekisteröityjä tavaramerkkejä Yhdysvalloissa ja muissa maissa.

Nuance, Nuance-logo, PaperPort ja ScanSoft ovat Nuance Communications, Inc: in tai sen tytäryhtiöiden tavaramerkkejä tai rekisteröityjä tavaramerkkejä Yhdysvalloissa ja/tai muissa maissa.

Jokaisella yhtiöllä, jonka ohjelmiston nimi on mainittu tässä käyttöoppaassa, on erityinen ohjelmiston käyttöoikeussopimus.

#### Kaikki muut tavaramerkit ovat haltijoidensa omaisuutta.

#### Laadinta ja julkaisu

Tämä käyttöopas on laadittu ja julkaistu Brother Industries, Ltd:n valvonnassa, ja se sisältää tuotteen uusimman kuvauksen ja tekniset tiedot. Tämän käyttöohjeen sisältöä ja tuotteen teknisiä tietoja voidaan muuttaa ilman erillistä ilmoitusta.

Brother pidättää oikeuden muuttaa tässä mainittuja teknisiä tietoja ja aineistoa siitä ilmoittamatta, eikä vastaa mistään vahingoista (mukaan lukien välilliset vahingot), jotka aiheutuvat luottamuksesta esitettyyn aineistoon, mukaan lukien painovirheet tai muut julkaisuun liittyvät virheet, kuitenkaan niihin rajoittumatta.

#### Tekijänoikeudet ja lisenssit

©2009 Brother Industries, Ltd. Tämä tuote sisältää seuraavien valmistajien kehittämiä ohjelmistoja: ©1983-1998 PACIFIC SOFTWORKS, INC. Tämä tuote sisältää "KASAGO TCP/IP" -ohjelmiston, jonka on kehittänyt ELMIC WESCOM, Inc. ©2009 Devicescape Software, Inc.

![](_page_29_Picture_15.jpeg)